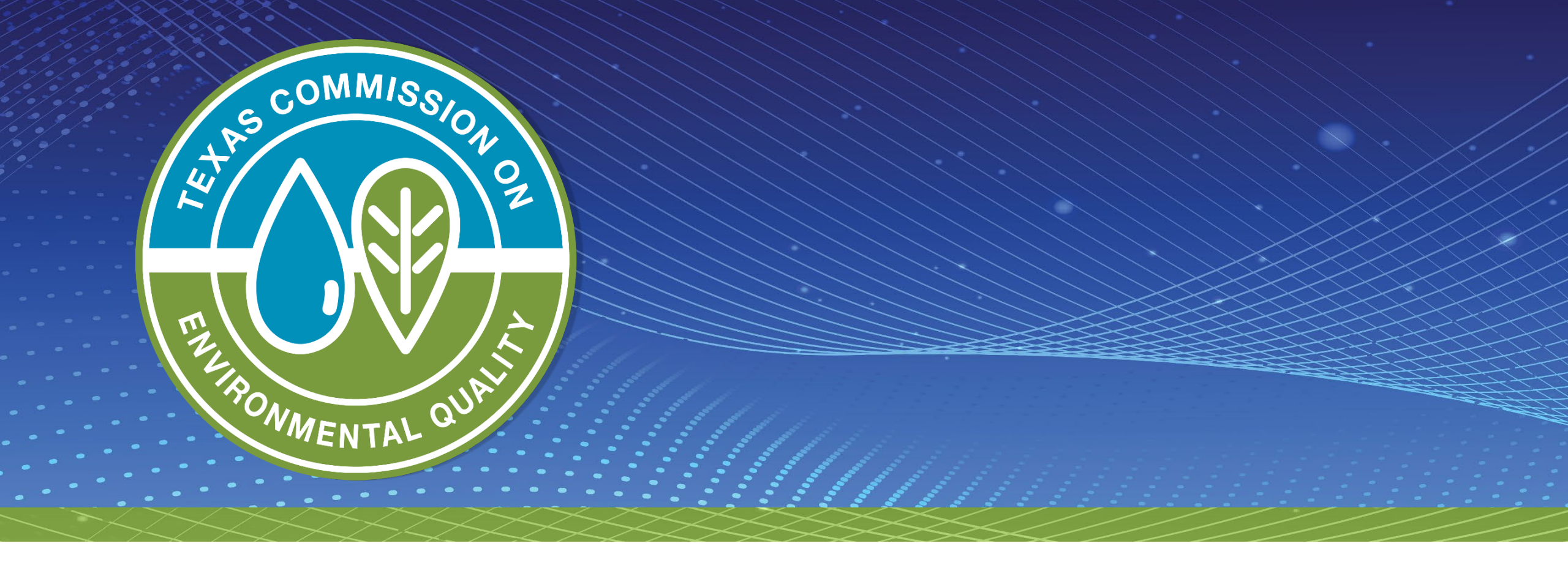

# Texas Clean Fleet Program (TCFP) SUNSS Online Application Instructions

# Logging into SUNSS

• Log in to SUNSS with your first name, last name, and email.

| TEXAS COMMISSION ON<br>ENVIRONMENTAL QUALITY                                                                                                    | Questions or Comments >>                                           |
|----------------------------------------------------------------------------------------------------|--------------------------------------------------------------------|
| Welcome to TCEQ SUNSS,<br>the TCEQ Single-Use Non-CROMERR Submission System.<br>Here is what you can do online in SUNSS:                                                                                                    | Enter TCEQ SUNSS: SUNSS                                            |
| <ul> <li>&gt;&gt; License Exam Registration (LEXR)</li> <li>&gt;&gt; Occupational Licensing Electronic Applications (OLEA)</li> <li>&gt;&gt; Online Registration of Boat Sewage and Pumpout Stations (ORBPS)</li> <li>&gt;&gt; Regulatory Assessment Fee (RAF)</li> <li>&gt;&gt; Surface Water Rights Data (SWRD) Annual Water Use Reports (WUR)</li> <li>&gt;&gt; Texas Emissions Reduction Plan (TERP) Online Usage Report and Grant Applications (NEW)</li> </ul> | E-mail:<br>noreply@mail.com<br>Confirm E-mail:<br>noreply@mail.com |
| This is SUNSS version 1.3. See details of what you can do or log into SUNSS by<br>entering your name and email address in the box to the right.<br>Find Out When SUNSS Will Be Offline<br>We do our best to ensure that SUNSS is online when you need it. But for<br>upgrades, security measures, and other maintenance, we must bring SUNSS or<br>one of its modules offline. We cannot predict emergency outages, but for                                          |                                                                    |

# **Creating a New TERP Activity**

#### • Click on the link to **TERP**.

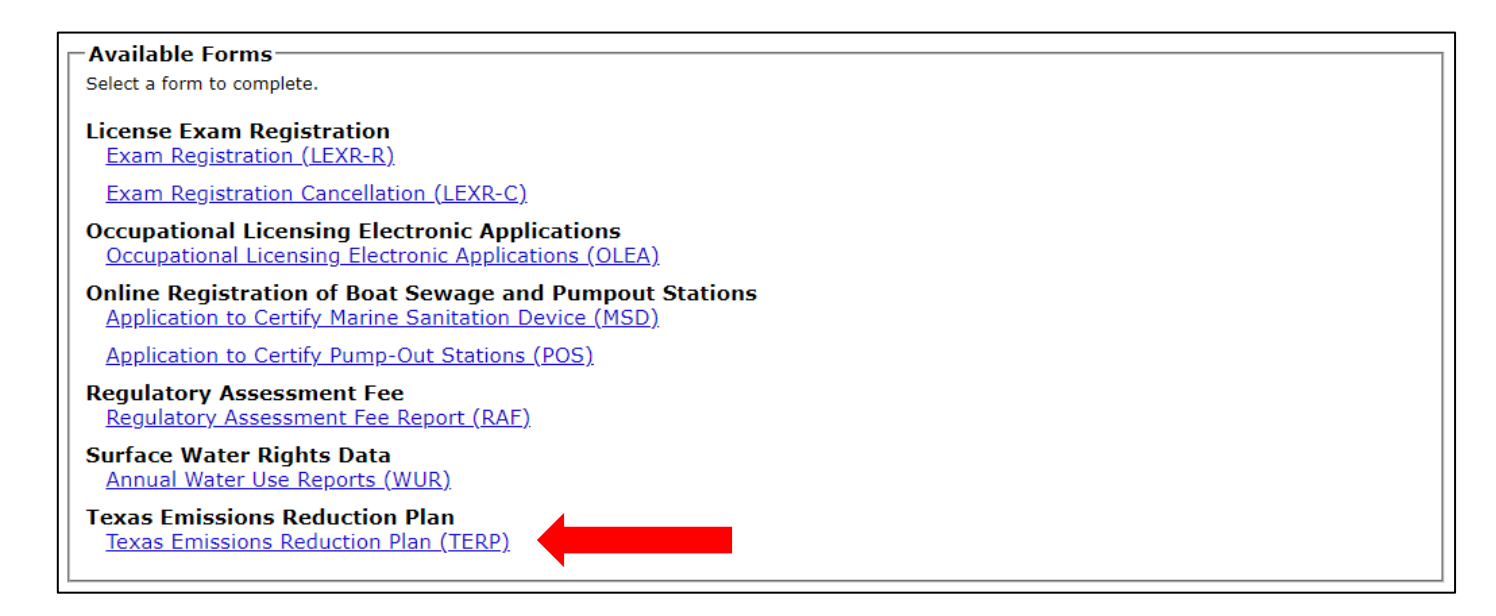

#### • Click New TERP Activity.

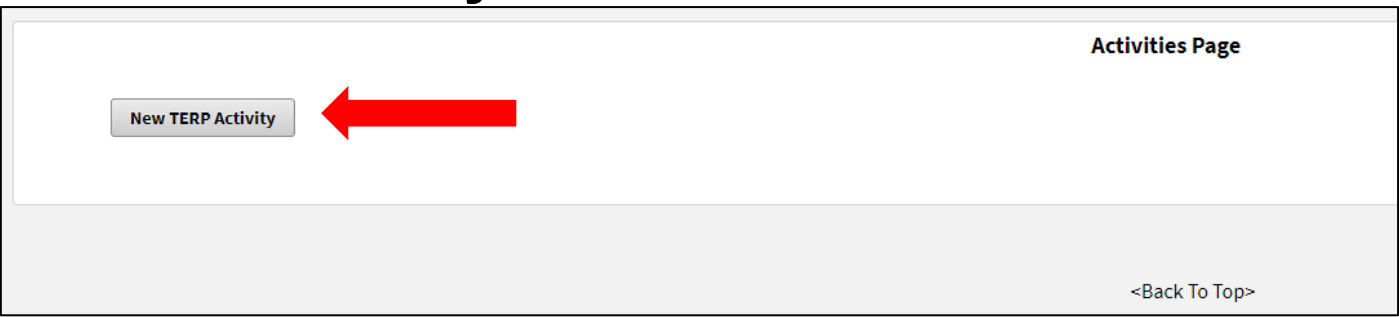

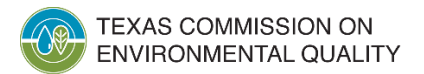

#### **Select Program Application**

• Select TCFP Application, then click Next.

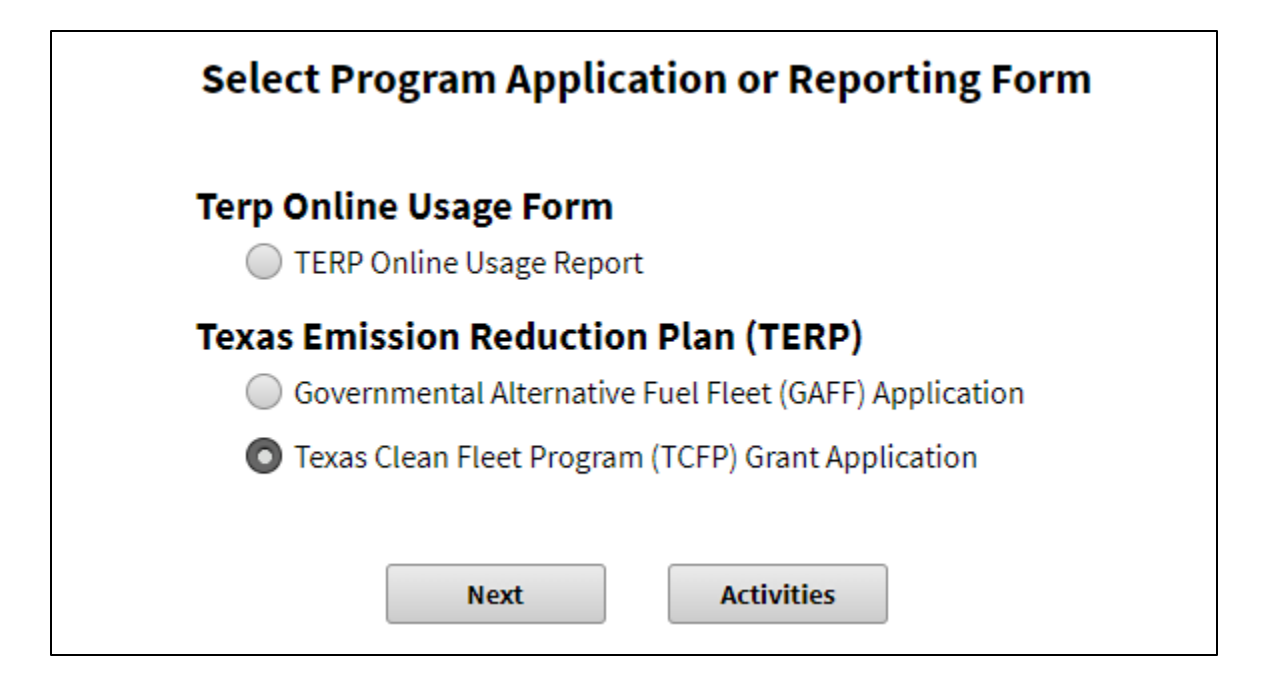

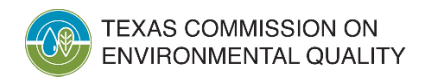

### **Creating an Application Password**

• Create a unique password and then click Next.

| To track this appl<br>should be at leas | cation and also protect your pers<br>8 characters (must begin with | onal information, on <b>letter and conta</b> i | create a password f<br>in at least 1 letter a | or this application. Passw<br>and 1 number) and speci | ord<br>al |
|-----------------------------------------|--------------------------------------------------------------------|------------------------------------------------|-----------------------------------------------|-------------------------------------------------------|-----------|
| characters cann                         | t be used.                                                         |                                                |                                               |                                                       |           |
|                                         | * Enter Password :                                                 |                                                |                                               |                                                       |           |
|                                         | * Re-enter Password :                                              |                                                |                                               |                                                       |           |
|                                         | N                                                                  | xt A                                           | ctivites                                      |                                                       |           |
|                                         |                                                                    |                                                |                                               |                                                       |           |

#### • **IMPORTANT NOTE:**

- Don't forget your password!
- You are unable to recover or reset it. If you forget your password, you will need to start over and create an entirely new application.

## **Creating an TCFP Application**

- Once you have created a password to a new TCFP Application, a reference number will be assigned.
- Make note of this reference number along with your password.
- Click **Next** to start entering information into the application.

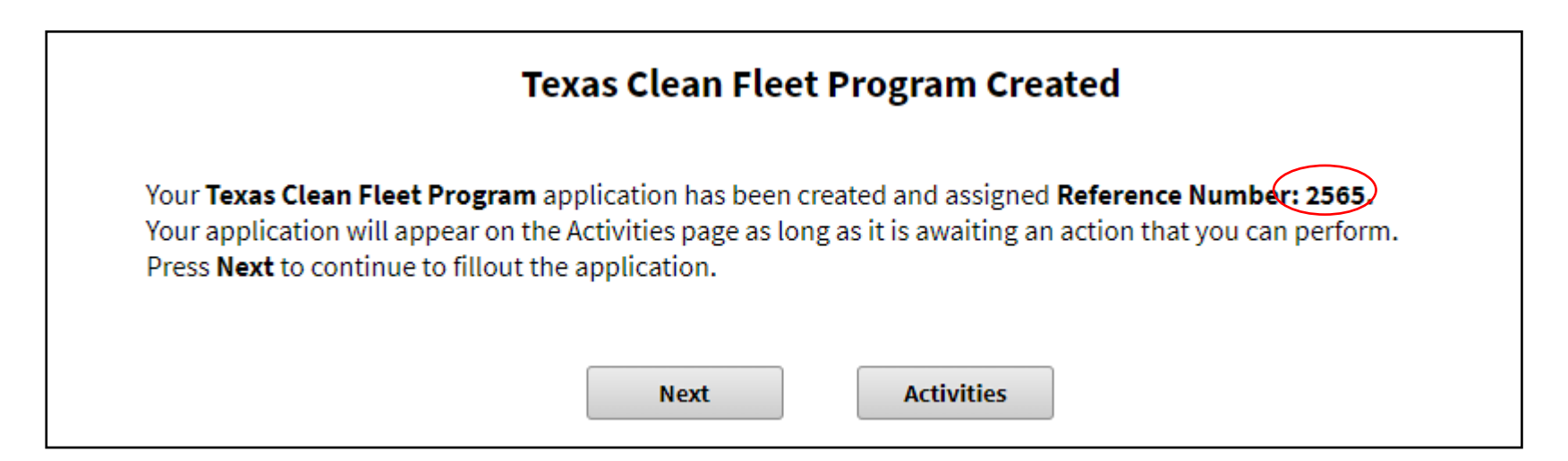

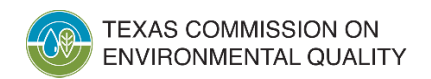

## **Editing an Application**

• Click Edit and then enter the password to edit an application in progress.

|         |              |             |                      |                      | Activities Page     |                  |         |
|---------|--------------|-------------|----------------------|----------------------|---------------------|------------------|---------|
| New T   | ERP Activity |             |                      |                      |                     |                  |         |
| Pending | application  | (s) that ne | eed to be completed. |                      |                     |                  |         |
|         | Select       | Edit        | Reference Number     | Applicant Legal Name | Authorized Official | Status ≎         | Preview |
|         |              |             | 2426                 |                      |                     | In Progress      |         |
|         |              |             |                      |                      |                     | (1 of 1) 🖂 < 1 🔛 | ▶1 10 ♥ |
|         |              |             |                      |                      |                     |                  |         |
|         |              |             |                      | s                    | ign Delete          |                  |         |
|         |              |             |                      | S                    | Delete Delete       |                  |         |

| Enter Password                                                                                                    | × |
|----------------------------------------------------------------------------------------------------|---|
| To access this application, enter the password that you set at the time of creating the application.                 |   |
| * Enter Password                                                                                                    |   |
| Note: The password is not recoverable. If you don't remember your password, create a new application.           Next |   |

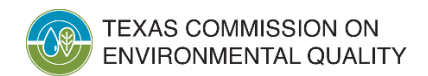

# **Potential Warning or Error Messages**

• Yellow warning messages. It warns you something could be wrong in your application. If nothing is wrong, ignore and continue.

Our records show that a different legal name is associated to this FEIN. Please verify your input and correct if necessary

address provided is not recognized by the US Postal Service. Please review the address with <u>USPS.com</u> and correct if necessary.

• **Red error messages**. Indicates an error in your application. You must correct the incorrect entry to continue.

Activity#1: Provide an answer to all questions.

Federal Employer Identification Number is incorrect. Please enter only numbers of Federal Employer Identification Number

\*2. Ownership Code (Business Type)

| 3. FEIN (Federal Employer Identification Number ##-#######) |
|-------------------------------------------------------------|
| Do not enter hyphen.                                        |
|                                                             |
| Federal Employer Identification Number is required.         |

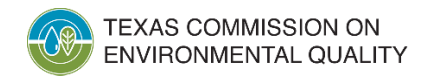

# **Navigating a TCFP Application**

- The menu bar on the left of the screen, shows you the different sections of the application.
- You are unable to jump forward in the application or skip sections. The application will automatically move to the next section once the current one is saved.
- The application is dynamic depending on the answers you provide; you may have more required sections appear.
- A "Done" indicates the section is completed.
- A "To Do" message indicates that this section needs to be completed.

| 8 Reference Number:                          |       |
|----------------------------------------------|-------|
| TCFP Grant Eligibility Criteria              | Done  |
| Applicant Information                        | Done  |
| Application General Information              | Done  |
| TCFP General Certification                   | Done  |
| TCFP Program Certification                   | To Do |
| Authorized Official Contact                  | To Do |
| Designated Project Representative<br>Contact | To Do |
| Activity #1                                  | To Do |
| TERP Attachment                              | To Do |

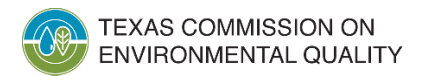

## **TCFP Eligibility Criteria**

- **Replacement project**. Applicant must confirm the project involves replacing diesel-powered, light-duty or heavy-duty on-road vehicles.
- **Operation of a fleet**. Applicant must certify that they operate a fleet of 75 or more on-road motor vehicles. Select Yes/No from drop-down menu.
- **Submission minimum**. Applicant must confirm that they are planning to submit a minimum of 10 vehicles for replacement.

| O TCFP Grant Eligibility Criteria                                                                                            |
|----------------------------------------------------------------------------------------------------|
| Items marked with an asterisk (*) are required.                                                                              |
| *1. Does your project involve Replacement of a diesel-powered, light-duty or heavy-duty on-road vehicle?          Select One |
| *2. Does the applicant have a fleet of 75 or more on-road vehicles registered in Texas?          Select One                  |
| *3. Is the applicant planning to submit a minimum of 10 vehicles for Replacement?          Select One                        |

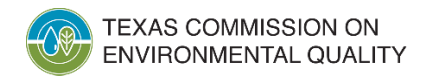

## **Applicant Information**

- Applicant Legal Name. Legal name of the grant applicant. This name must match the name shown on IRS Form W-9.
- **Ownership Code**. Select from the drop-down list.
- Texas Filing/Charter Number. Certain Ownership Codes require entry of this number (ex: Texas Corporation).
- Employer Identification Number (EIN). Certain Ownership Codes require entry of this number (ex: School District).

| Applicant Information                                         |   |
|---------------------------------------------------------------|---|
| Items marked with an asterisk (*) are required.               |   |
| <b>* 1.</b> Applicant Legal Name (must match W-9 form)        |   |
| JaneDoe Independent School District                           |   |
| <b>* 2.</b> Ownership Code (Business Type)                    |   |
| School District                                               | • |
| <b>* 2.1.</b> Employer Identification Number (EIN ##-#######) |   |

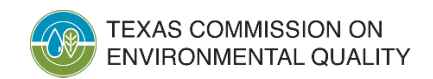

## **Child Support Obligations**

- Applicant option. Select the applicable option from the drop-down menu.
- Certification statement. Then select either Agree/Do Not Agree to the certification statement.

#### Certification Regarding Child Support Obligations

\*An application for a grant paid from state funds must include the name and social security number of the individual or sole proprietor and each partner, shareholder, or owner with an ownership interest of at least 25 percent of the business entity submitting the application.

- \*FEDERAL PRIVACY ACT NOTICE: This notice is given pursuant to the Federal Privacy Act. Disclosure of your Social Security Number (SSN) is required under Section 231.006(c) and Section 231.302(c)(2) of the Texas Family Code. The SSN will be used to identify persons that may owe child support. The SSN will be kept confidential to the fullest extent allowed under Section 231.302(e) of the Texas Family Code.
- \*3. Select the applicant option

Ŧ

Select One...

\* 4. I certify that the individual or business entity submitting this application is not ineligible to receive the specified grant and acknowledge that this contract may be terminated, and payment may be withheld if this certification is inaccurate.

Ŧ

Select One...

Please note: If you select One or more individuals own 25% or more of the business entity as the applicant option, you will need to provide those individual names and their Social Security Numbers.

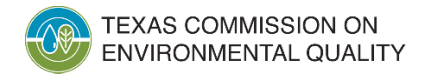

#### **Use of a Third-Party Preparer**

- Third-Party Preparer. Select Yes/No to indicate if the online application is being filled out by a third-party preparer.
- If **Yes** is selected, please note that a required Third-Party Preparer Contact section will appear in the application menu.

| <b>* 5.</b> Is this ap | plication being prepared by a third-party? |  |
|------------------------|--------------------------------------------|--|
| Yes                    | •                                          |  |

#### **IMPORTANT NOTE:**

- If you select <u>Yes</u>
  - The Third-Party Preparer (TPP) and Authorized Official (AO) must electronically sign the application.
  - The TPP must share the SUNSS password they used to create the application with the AO.
  - The AO will login with the name and email address listed in the application, using the password the TPP provided to complete their signature page.

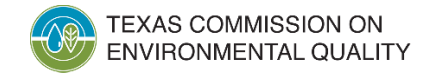

## **Project Type Selection**

• Project Type. Select Replacement as the primary project type.

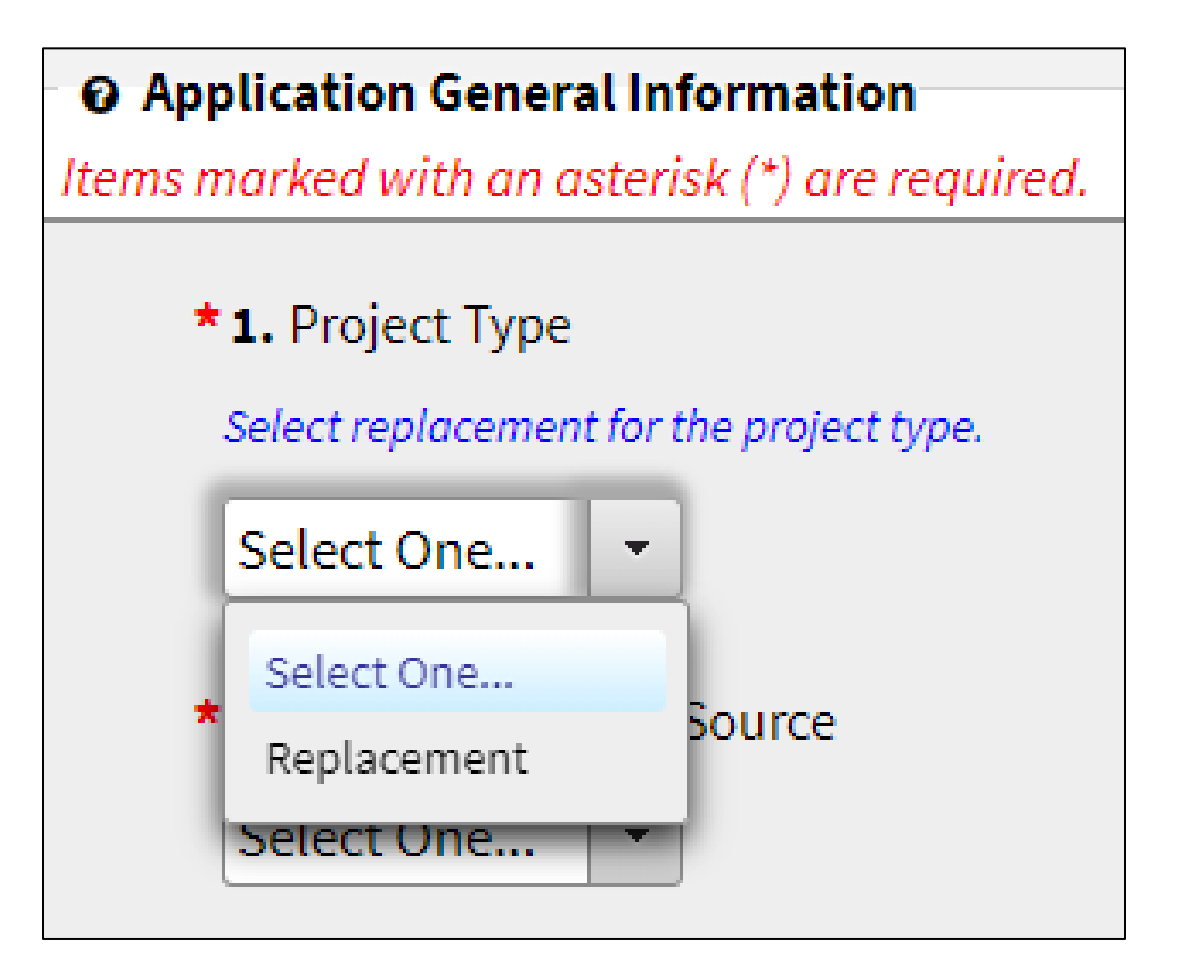

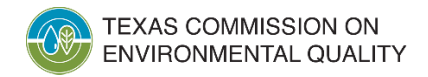

### **Project Emission Source & Fuel Type Selection**

- **Project Emission Source**. Select **On-Road** (non-road vehicles cannot receive TCFP grant funding).
- **Project Fuel Type**. Select the fuel type that would primarily be used by the new grant-funded equipment.
- **Business Description**. (Optional) Enter a brief description of how the proposed vehicles and/or refueling infrastructure will be used in the routine operations of the applicant.

| *2. Project Emission Source                                                                                                    |
|----------------------------------------------------------------------------------------------------|
| Select One                                                                                                    |
|                                                                                                    |
| *3. Project Fuel Type                                                                                                    |
| Select the primary fuel type of the new vehicles. Please refer to the Request for Grant Applications (RFGA) for clarification of fuel type acronyms. |
| Select One                                                                                                    |

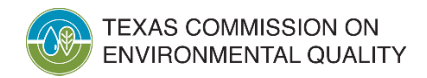

#### **Primary Area & Usage Percentage**

- Primary Area. Select the area(s) where the grant-funded equipment would be used.
  - Highlight the Area in the Available column, then click the "Add arrow" button to move it to the Selected column.
- Enter % in Area. Enter the usage percentage in the selected area.
  - Be sure to confirm that your intended county selection is listed in blue text.

| -                                                                                                    |                                                                     |                                                                                                    |
|----------------------------------------------------------------------------------------------------|---------------------------------------------------------------------|----------------------------------------------------------------------------------------------------|
| Available                                                                                                 | Selected                                                            |                                                                                                    |
| Austin                                                                                                    | San Antonio (Bexar county)                                          |                                                                                                    |
| Beaumont/Port Arthur                                                                                      | Clean Transportation Zone                                           |                                                                                                    |
| Corpus Christi                                                                                            |                                                                     |                                                                                                    |
| Dallas/Fort Worth (nonattainment counties)                                                                |                                                                     |                                                                                                    |
| El Paso                                                                                                   | 14                                                                  |                                                                                                    |
| Houston/Galveston/Brazoria                                                                                |                                                                     |                                                                                                    |
| lexar County<br>25                                                                                        |                                                                     |                                                                                                    |
| 5.3.2. % in Other Counties in the Clean Tra                                                               | nsportation Zone (CTZ) not included above.                          |                                                                                                    |
|                                                                                                    | os, Burleson, Calhoun, Colorado, Comal, DeWitt, Duval, Falls, Faye  | ie, Freestone, Frio, Goliad, Gonzales, Grimes, Guadalupe, Henderson, Hill, Hood, Hunt, Howard, Hutchinson, Jackson, Jim We |
| derson, Aransas, Atascosa, Austin, Bee, Bell, Brazo                                                       | Only Made and Materials, Materials, Materials, Made and Son Million | Provide Defects Defected The United to Welling Wellington with the state of William Operation                              |
| derson, Aransas, Atascosa, Austin, Bee, Bell, Brazo<br>rnes, La Salle, Lavaca, Lee, Leon, Limestone, Live | Oak, Madison, Matagorda, McLennan, McMullen, Medina, Milam, I       | avarro, Panola, Refugio, Robertson, Titus, Victoria, Walker, Washington, Webb, Wharton, and Wilson Counties                |

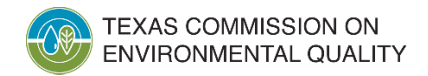

## **Project Primary Areas**

- **Primary Areas** are defined as nonattainment and/or affected counties in the map provided within the Request for Grant Applications (RFGA).
- The RFGA provides lists of the nonattainment and the affected counties.

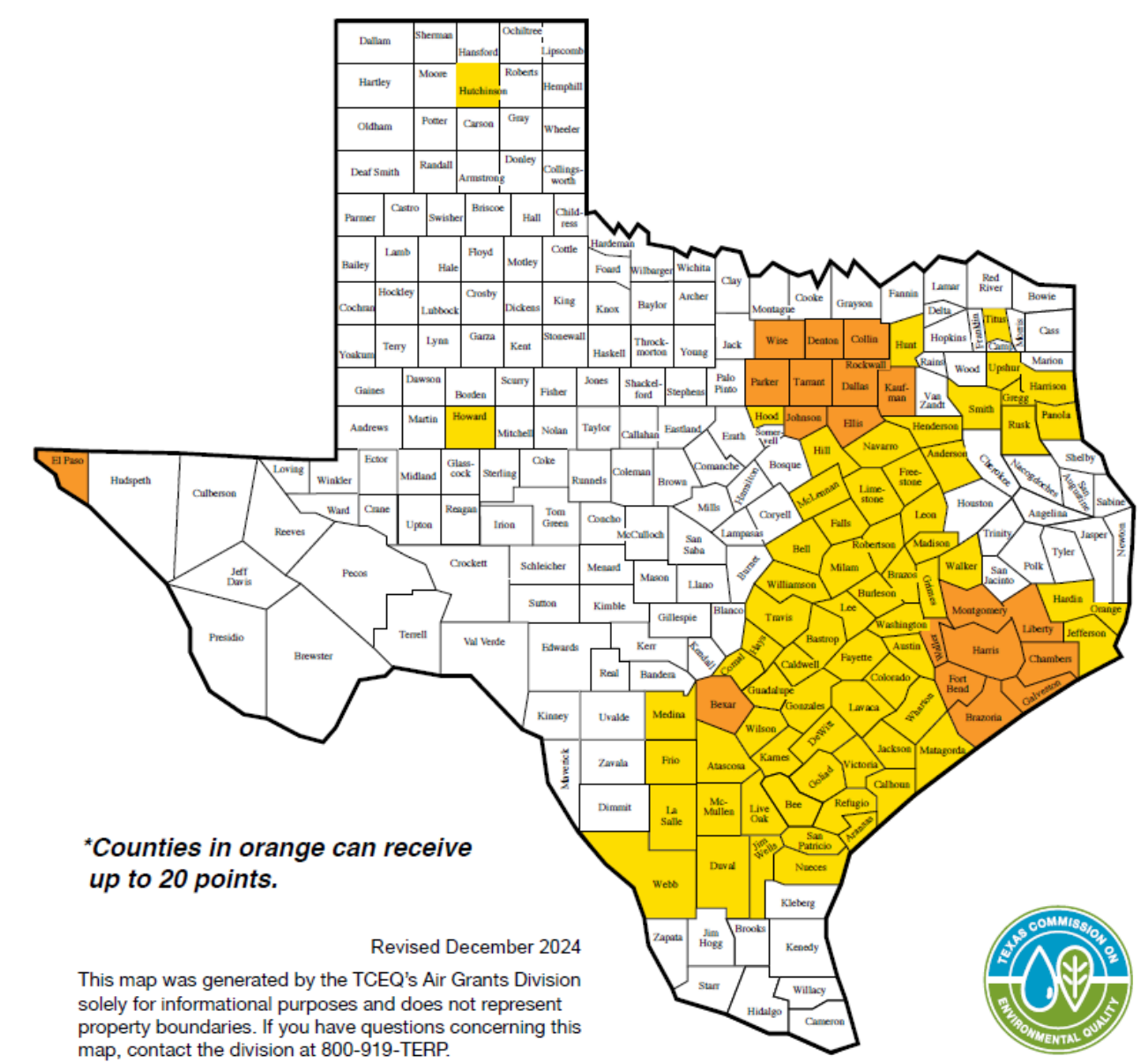

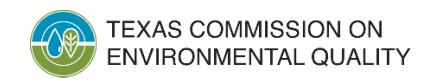

#### **Selection of Clean Transportation Zone for Primary Area**

- If you select Clean Transportation Zone for the Primary Area, enter the percent usage into % in Other Counties in the Clean Transportation Zone.
  - Other includes these nonattainment counties:

| Available                                                                                                  | Selected                                                                                                    |                                                                                                    |
|----------------------------------------------------------------------------------------------------|----------------------------------------------------------------------------------------------------|----------------------------------------------------------------------------------------------------|
| Austin                                                                                                    | San Antonio (Bexar county)                                                                                                    |                                                                                                    |
| Beaumont/Port Arthur                                                                                       | Clean Transportation Zone                                                                                                    |                                                                                                    |
| Corpus Christi                                                                                             |                                                                                                    |                                                                                                    |
| Dallas/Fort Worth (nonattainment counties)                                                                 |                                                                                                    |                                                                                                    |
| El Paso                                                                                                    | IE IE                                                                                                    |                                                                                                    |
| Houston/Galveston/Brazoria                                                                                 |                                                                                                    |                                                                                                    |
| 25                                                                                                    |                                                                                                    |                                                                                                    |
| 5.3.2. % in Other Counties in the Clean Tra                                                                | ansportation Zone (CTZ) not included above.                                                                                           |                                                                                                    |
|                                                                                                    | Too Burloson Calhoun Colorado Comal DoWitt Duvel Fells Fruit                                                                          | itte Freestone Frio Goliad Gonzales Grimes Guadalune Henderson Hill Hood Hunt Howard Hutchinson, Jackson, Jim We |
| nderson, Aransas, Atascosa, Austin, Bee, Bell, Braz<br>arnes, La Salle, Lavaca, Lee, Leon, Limestone, Live | 205, Burleson, Callioun, Colorado, Collai, Devili, Duval, Falis, Fayê<br>e Oak. Madison. Mataaorda. McLennan. McMullen. Medina. Milam | Navarro. Panola, Refunio, Robertson, Titus, Victoria, Walker, Washington, Webb, Wharton, and Wilson Counties     |

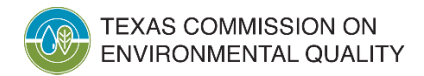

#### **General Certifications**

 General Certifications. By selecting Agree to these certifications, you are certifying that you understand and certify compliance with the listed statements.

O TCFP General Certification

Items marked with an asterisk (\*) are required.

\*This section includes specific requirements and statements for funding under TCFP. These terms apply to any contract awarded by TCEQ from this application.

\*The TCFP RFGA and the draft contract, located on the TCFP webpage, contain additional terms and conditions that the applicant should review before submitting an application. The draft contract is for reference only and contains terms and conditions which are standard provisions for grants awarded under this program. Any requested changes to the draft contract must be received by TCEQ no later than the date of the submission of this application. However, TCEQ will not normally change the contract language in response to individual requests from grant recipients and is under no obligation to do so. TCEQ reserves the right to modify the draft contract terms as necessary due to statutory, rule, or policy changes. Modifications will be posted to the TCFP webpage and the Electronic System Business Daily.

Click here for TCFP webpage

\*By signing this application, you understand and certify compliance with all the statements below, as well as with any state statutes, regulations, policies, guidelines, and requirements as they relate to the application, acceptance, and use of funds for this project. If any of these certifications materially change after submittal of the application, you will provide prompt written notification to the TCEQ within three (3) business days of becoming aware of the change. Failure to notify TCEQ and/or any changes to your certifications may make the application ineligible and may make any resulting contracts voidable.

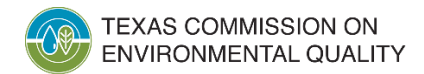

#### **Executive of a State Certification**

- Contracting with an Executive of a State Agency.
  - First, select Applies/Does Not Apply in the drop-down menu.
  - If you select **Does Not Apply**, move on to certification #10.
  - If you select **Applies**, then further information will be required.

| *9. Contracting with an Executive of a State Agency. Under Texas Government Code Section 669.003, relating to contracting with an executive head of a state agency, the applicant represents that no person who, in the past four years, served as an executive of the TCEQ or any other state agency, was involved with or has any interest in this application. If applicant employs or has used the services of a former executive head of TCEQ or other state agency, the applicant shall provide the following information: name of former executive, name of state agency, date of separation from state agency, position with applicant, and date of employment with applicant. |
|----------------------------------------------------------------------------------------------------|
| Applies -                                                                                                    |
| *9.1. Name of the former executive                                                                                                    |
|                                                                                                    |
| * 9.2. Name of the state agency                                                                                                    |
|                                                                                                    |
| *9.3. Date of separation from state agency                                                                                                    |
|                                                                                                    |
| * 9.4. Position with applicant                                                                                                    |
|                                                                                                    |
| <b>* 9.5.</b> Date of employment with applicant                                                                                                    |
|                                                                                                    |

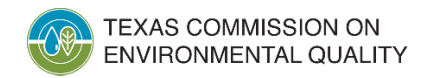

#### **TCFP Program Certifications**

 TCFP Program Certifications. By selecting Agree to these certifications, you are certifying that you understand and certify compliance with the listed statements.

#### O TCFP Program Certification Items marked with an asterisk (\*) are required. \*This section includes specific requirements and statements for funding under TCFP. These terms apply to any contract awarded by TCEQ from this application. The TCFP RFGA and the draft contract, located on the TCFP webpage, contain additional terms and conditions that the applicant should review before submitting an application. Click here for TCFP webpage \*By signing this application, you understand and certify compliance with all the statements below, as well as with any state statutes, regulations, policies, guidelines, and requirements as they relate to the application, acceptance, and use of funds for this project. If any of these certifications materially change after submittal of the application, you will provide prompt written notification to the TCEQ within three (3) business days of becoming aware of the change. Failure to notify TCEQ and/or any changes to your certifications may make the application ineligible and may make any resulting contracts voidable. \*1. Ownership. Unless a waiver is granted by TCEQ on a finding of good cause, each vehicle being replaced must have been owned, leased, or otherwise commercially financed by the applicant in Texas for at least the two years immediately preceding the application signature date. If you are requesting to waive ownership requirements, refer to the RFGA on the TCFP webpage. Download and complete a copy of the Supplemental Form - Waiver, and include the completed form with this application. Select One... -

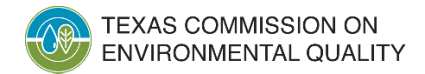

#### **Authorized Official Contact**

- Enter all required fields with the authorized official's (AO) information.
  - First & Last Name
  - Title
  - Email Address
  - Primary Phone Number
  - Mailing Address, including City, State, ZIP Code, and County

O Authorized Official Contact

Items marked with an asterisk (\*) are required.

\*The applicant or an employee who has legal authority to sign for or speak on behalf of the applicant.

#### **IMPORTANT NOTE FOR THIRD-PARTY PREPARERS:**

 Once you complete and electronically sign the application, the authorized official <u>MUST</u> log into SUNSS using the first name, last name, and email address that you entered on this screen.

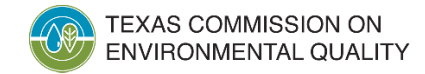

# **Designated Project Representative Contact**

- Enter all required fields with the designated project representative's (DPR) information.
  - First & Last Name
  - Title
  - Email Address
  - Primary Phone Number
  - Mailing Address, including City, State, ZIP Code, and County

#### • Please note:

 If the DPR and AO are the same individual, select AO-CONTACT in the drop-down menu to copy the AO's contact information into the DPR fields. Under the Mailing Address section, select AO-MAILING to copy the AO's mailing address into the DPR fields.

| Designated Project Representative Contact  Items marked with an asterisk (*) are required | Mailing Address                                                 |
|-------------------------------------------------------------------------------------------|-----------------------------------------------------------------|
| 1. Same as another contact? Select One Select One AO-CONTACT                              | 12. Same Address As<br>Select One ▼<br>Select One<br>AO-MAILING |

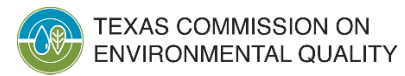

### **Third-Party Preparer Contact**

- Enter all required fields with the third-party preparer's (TPP) information.
  - Company Name
  - First & Last Name
  - Title
  - Email Address
  - Primary Phone Number
  - Mailing Address, including City, State, ZIP Code, and County

O Third-Party Preparer Contact

Items marked with an asterisk (\*) are required.

- Please note:
  - This type of contact section will only appear and be required in your application if **Yes** was selected for question #5 listed under the Applicant Information section.

| <b>*5.</b> Is this a | plication being prepared by a third-party | ? |
|----------------------|-------------------------------------------|---|
| Yes                  | •                                         |   |

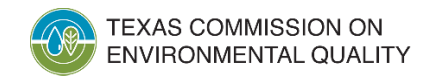

## **Activity Information**

- Enter the total number of activities for this grant, then click Update Total.
  - Please note:
    - 10 activities is the minimum number of activities per application. You cannot submit an application with less than 10 activities.
    - 20 activities is the max number of activities per application. If you have more than 20 activities, an additional application(s) will be required.

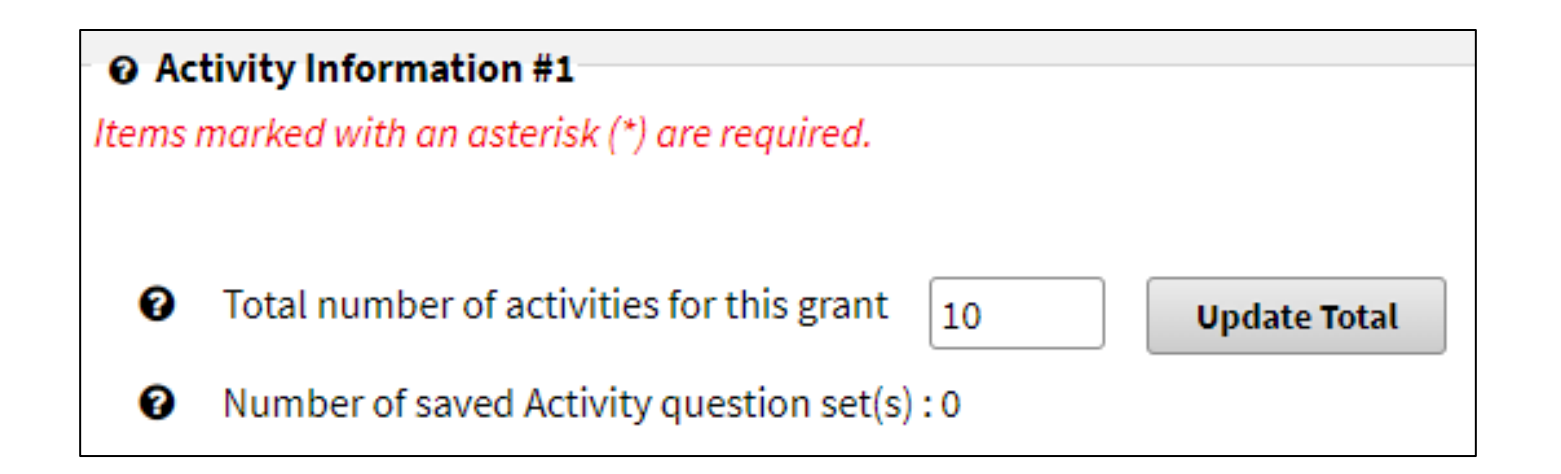

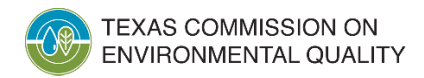

## **Old Activity Entry**

#### • Enter information about the **Old Vehicle**:

| Activity #: 1                                         | * 2.5. Vehicle/Equipment Make                                                                                                    |
|-------------------------------------------------------|----------------------------------------------------------------------------------------------------|
| *1. Activity                                          | Select the vehicle make from the drop-down list. If the vehicle make is not listed, select Other from the list and enter the vehicle make in the space provided. Select One                                |
| * 2. Activity Type                                    | * 2.6. Vehicle/Equipment Model<br>Select the vehicle model from the drop-down list. If the vehicle model is not listed, select Other from the list and enter the vehicle model in<br>the space provided.   |
| Replacement                                           | Select One                                                                                                    |
| * <b>2.1.</b> Emission Source<br>On-Road              | * 2.7. Vehicle/Equipment Model Year          Select One                                                                                                    |
| Old Vehicle/Equipment Information                     | * 2.8. Gross Vehicle Weight Rating (On-Road Only)                                                                                                    |
| * 2.2. Vehicle Category<br>Heavy Duty Vehicles        | 2.9. Engine Identification Number                                                                                                    |
| * 2.3. Vehicle/Equipment Type Delivery Trucks         | 2.10. Engine Make         Select the engine make from the drop-down list. If the engine make is not listed, select Other from the list and enter the engine make in the space provided.         Select One |
| • <b>2.4.</b> Vehicle/Equipment Identification Number | <b>2.11.</b> Engine Model<br>Select the engine model from the drop-down list. If the engine model is not listed, select Other from the list and enter the engine model in the space provided.              |
| Vehicle/Equipment Identification Number is required.  | Select One                                                                                                    |

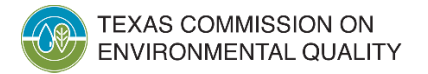

# **New Activity Entry**

• Enter information about the **New Vehicle**:

|                                         | s ·                   |
|-----------------------------------------|-----------------------|
| 2.18. Vehicle                           | /Equipment Model Year |
| 2024                                    | ▼                     |
| * 2.20. Engine                          | Model Year            |
| 38800                                   |                       |
| Z.ZV. Engine                            |                       |
| 2025                                    | -                     |
| 2025                                    | ·                     |
| 2025<br><b>* 2.21.</b> Fuel Typ         | ▼<br>De               |
| 2025<br>* 2.21. Fuel Typ<br>Electricity | ▼<br>pe               |

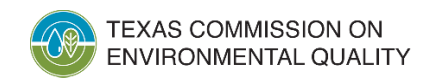

#### **Requested Grant Amount Entry**

- Enter Grant Amount Requested for this Activity:
  - Enter Total Eligible Cost of the New Vehicle
  - Enter Requested Grant Amount

| Waivers                                                                                                    |
|----------------------------------------------------------------------------------------------------|
| • * 2.23. Are you requesting a waiver for this activity?                                                                                                    |
| If yes, download and complete a copy of the Supplemental Form – Waiver from the <u>TCFP webpage</u> , and<br>include the completed form with this application. Refer to the RFGA for waiver requirements. |
| No                                                                                                    |
| Disposition of Equipment and Engine Being Replaced                                                                                                    |
| • * 2.24. Method of Disposition                                                                                                    |
| Standard Destruction                                                                                                    |
| Grant Amount                                                                                                    |
| * 2.25. Total Eligible Cost of the New Vehicle                                                                                                    |
| \$100,000.00                                                                                                    |
| * 2.26. Maximum Eligible Grant Amount                                                                                                    |
| \$80,000.00                                                                                                    |
| * 2.27. Grant Amount Requested for this Activity                                                                                                    |
| The requested grant amount cannot exceed the maximum eligible grant amount. Please refer to the<br>Request for Grant Applications for calculation your requested arout amount.                            |
| \$75,000.00                                                                                                    |
|                                                                                                    |

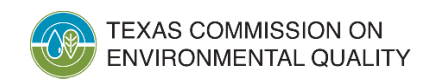

#### **Required Activity Attachments**

- Upload color photographs of the old vehicle.
  - Note: pay attention to which side of the vehicle the prompt is asking for.

|                 | ies: jpg,gif,tif,pdf,bmp,jpeg,png          |
|-----------------|--------------------------------------------|
| + Choose.       |                                            |
|                 |                                            |
| Attach color ph | otograph of the right side of the vehicle. |
| Allowed file ty | es: jpg,gif,tif,pdf,bmp,jpeg,png           |
| + Choose.       |                                            |
|                 |                                            |
|                 |                                            |
|                 |                                            |
| Attach color ph | otograph of the left side of the vehicle.  |
| Attach color ph | otograph of the left side of the vehicle.  |

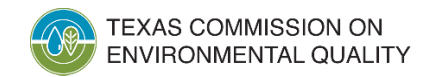

## **Required TERP Attachment(s)**

- Upload a completed and signed IRS
   Form W-9
- Copy of Registration documents for old vehicles
- Copy of Vehicle Title for old vehicles
- If the equipment has already been purchased, upload the purchase, lease, or financing agreement showing the price paid.
  - **Reminder:** The vehicle may not have been purchased prior to September 1, 2024.
- Waiver form (if applicable)

|                 | asterisk (*) are requirea.                                  |    |
|-----------------|-------------------------------------------------------------|----|
| pload the co    | mpleted and signed W-9 Form                                 |    |
| ick here for IR | Form W-9                                                    |    |
| Allowed file    | /pes: txt,csv,pdf,doc,docx,xls,xlsx,jpg,jpeg,gif,tif,png,he | ic |
| + Choos         |                                                             |    |
|                 |                                                             |    |
|                 |                                                             |    |
|                 |                                                             |    |
| ew Vehicle I    | urchase Documentation                                       |    |
|                 | /pes: txt.csv.pdf.doc.docx.xls.xlsx.ipa.ipea.aif.tif.pna.he | ic |
| Allowed file    |                                                             |    |
| Allowed file    |                                                             |    |

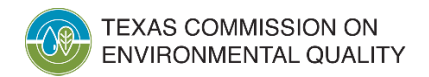

## **Electronically Signing the Application**

- On the **Activities Page** the system will indicate when all sections of your application have been completed and saved.
- The status of the application will show it's ready to be signed.
- Select the application, click the Sign button, and then enter your password for that application.

| All sections for Reference Number 1809 have been saved.     The application is now ready to be signed. |                   |                  |                  |                      |                     |               |         |
|----------------------------------------------------------------------------------------------------|-------------------|------------------|------------------|----------------------|---------------------|---------------|---------|
|                                                                                                    | Activities Page   |                  |                  |                      |                     |               |         |
| Nev                                                                                                    | New TERP Activity |                  |                  |                      |                     |               |         |
| Pendi                                                                                                  | ng application    | n(s) that need t | o be completed.  | Applicant Legal Name | Authorized Official | Status ^      | Droview |
|                                                                                                    |                   | Euit             | Reference Number | Applicant Legal Name | Authorized Officiat | Status 🗸      | FIEVIEW |
|                                                                                                    |                   |                  | 1809             | Baustin ISD          | John Wayne          | Ready to Sign |         |
| (1 of 1) 14 <4 1 10 V 4                                                                                |                   |                  |                  |                      |                     |               |         |
|                                                                                                    |                   |                  |                  |                      |                     |               |         |
|                                                                                                    |                   |                  |                  | Sign                 | Delete              |               |         |

# **Third-Party Preparer Signature**

- This section will only appear and be required if the application was completed by a third-party preparer.
  - It is recommended that the TPP click View/Print Application to print a copy of the application for their records.
  - The TPP will need to apply checkmarks to the certification statements, type their name exactly as it appears in the application, and click Electronically Sign your Application.
  - The TPP must share the unique password they used to create the application with the AO.
  - The AO will login with the name and email address listed in the application, using the password the TPP provided to complete their signature page.

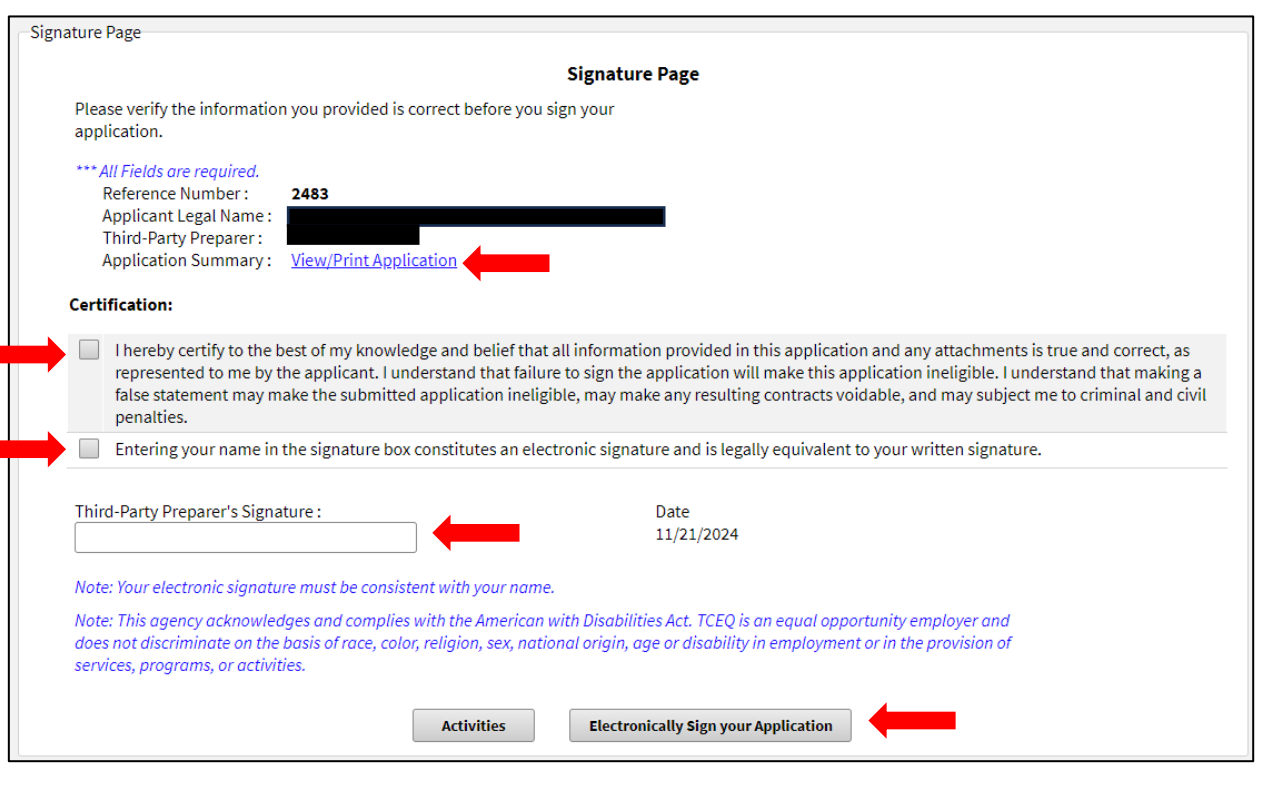

#### **Authorized Official Signature**

- If the application **was not completed** by a third-party preparer, the only signature required will be Authorized Official.
  - It is recommended that the AO click **View/Print Application** to print a copy of the application for their records.
  - The AO will need to apply checkmarks to the certification statements, type their name exactly as it appears in the application, and click **Electronically Sign your Application**.
  - The application is then submitted to the TCEQ.

| Signature Pa               | le le le le le le le le le le le le le l                                                                                                    |  |  |  |  |
|----------------------------|----------------------------------------------------------------------------------------------------|--|--|--|--|
|                            | Signature Page                                                                                                    |  |  |  |  |
| Please                     | Please verify the information you provided is correct before you sign your application.                                                                                                    |  |  |  |  |
| All I<br>Ref<br>App<br>Aut | ields are required.<br>erence Number : 2566<br>Wicard Legal Name : Divide Official : View/Print Application                                                                                                    |  |  |  |  |
| Certific                   | ation:                                                                                                    |  |  |  |  |
| ~                          | I hereby certify to the best of my knowledge and belief that all information provided in this application and any attachments is true and correct. I certify that I have read the complete application after all forms and information were completed, and I agree with the information provided. Providing false or inaccurate information may make the application or any resulting contracts voidable. |  |  |  |  |
| ~                          | My signature also constitutes acceptance of the terms of this grant as stated in the Texas Clean Fleet Request for Grant Applications (RFGA), and any changes posted through addenda on the Electronic State Business Daily                                                                                                    |  |  |  |  |
| ~                          | I further understand that the submitted application information may be revised by TCEQ for accuracy prior to incorporating the information into a contract, and the acceptance of a contract will constitute agreement with those revisions.                                                                                                    |  |  |  |  |
| ~                          | Entering your name in the signature box constitutes an electronic signature and is legally equivalent to your written signature.                                                                                                    |  |  |  |  |
| Author<br>Note: Y          | Zed Official Signature :     Date       Date     12/31/2024                                                                                                    |  |  |  |  |
| Note: T<br>in the p        | Note: This agency acknowledges and complies with the American with Disabilities Act. TCEQ is an equal opportunity employer and does not discriminate on the basis of race, color, religion, sex, national origin, age or disability in employment or in the provision of services, programs, or activities.                                                                                               |  |  |  |  |
| Note: T                    | Note: The application, signed by the Authorized Official, must be received by the application deadline or the application will not be accepted.                                                                                                    |  |  |  |  |
| Intent                     | Intentional falsification of these forms will be prosecuted to the extent allowed under the law and may be used as an adverse factor in future grant selection decisions.                                                                                                    |  |  |  |  |
| Upon s                     | Upon submission, all proposals become the property of the State of Texas and as such become subject to the Texas Public Information Act, Texas Government Code Chapter 552.                                                                                                    |  |  |  |  |
| Person                     | Personal Information Policy: Individuals are entitled to request and review their personal information that the agency gathers on its forms. Individuals may also have any errors in their information corrected.                                                                                                    |  |  |  |  |
| To revi                    | w such information, contact the TCEQ TERP program at TERP@tceq.texas.gov or 1-800-919-TERP (8377).                                                                                                    |  |  |  |  |
|                            | Activities Electronically Sign your Application                                                                                                    |  |  |  |  |

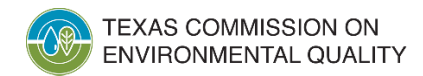

## **Application Signed & Submitted**

• Once electronically signed, the system will indicate that the application has been successfully submitted to the TCEQ.

| The application(s) 1809 have been successfully Signed and Submitted.                                                                       |
|----------------------------------------------------------------------------------------------------|
| Please take a moment to print your completed application if you would like a copy. This is the only opportunity you will have to print it. |
| View/Print Application                                                                                                    |
| To print your application while viewing, right click anywhere on the text and select "Print" or Use Ctrl+P to print the application.       |
| Activities                                                                                                    |

 You may click the View/Print Application to download a copy of the submitted application.

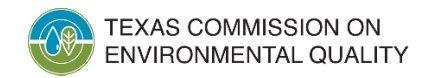

## **Email Confirmation of Submission**

 You should receive an automated email confirming the application was submitted.

| UAT: Application Submitted                                                                                                    |                                                                                                    |  |  |  |  |  |
|----------------------------------------------------------------------------------------------------|----------------------------------------------------------------------------------------------------|--|--|--|--|--|
| noReply@tceq.texas.gov<br>To To To To To To To To To To To To To T                                                                                                    | Image: Constraint of the second second s |  |  |  |  |  |
| TO:<br>CC:<br>BCC:<br>This confirms the submittal of your Texas Clean Fleet Program (TCFP) Grant Application to the TCEQ.                                                                                                    |                                                                                                    |  |  |  |  |  |
| Your application was successfully submitted at 12/17/2024 08:49:59 AM.                                                                                                    |                                                                                                    |  |  |  |  |  |
| The confirmation number for this submittal is : 1930                                                                                                    |                                                                                                    |  |  |  |  |  |
| The hash code for this submittal is BAEFE9FB64D62E410F5D8A108009FD020ADA02CC9AEBAA08D28CBC2966F2ADA7                                                                                                    |                                                                                                    |  |  |  |  |  |
| You may access the copy of record (submitted report) from the submit log which is available by selecting Submissions from the Home page of SUNSS <a href="https://www3.tceq.texas.gov/sunss/">https://www3.tceq.texas.gov/sunss/</a> . |                                                                                                    |  |  |  |  |  |
| If you have any questions, please contact the STEERS Help Line at 512-239                                                                                                    | 9-6925 or by e-mail at <u>steersts@tceq.texas.gov</u> .                                                                                                    |  |  |  |  |  |

#### **Sign Up for Updates!**

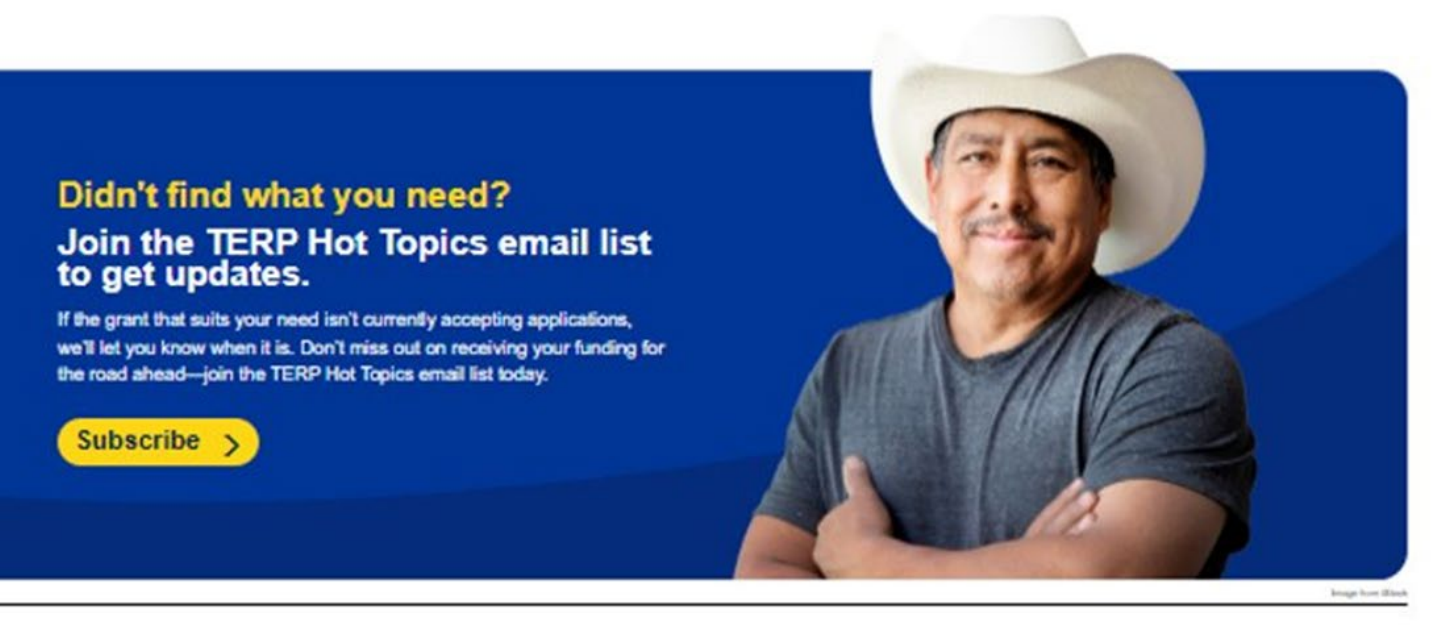

| Home            | Connect With Us | Programs  | Documents        |
|-----------------|-----------------|-----------|------------------|
| About Us        | Contact Us      | Air       | Data and Records |
| Online Services | Working With Us | Land      | Rules            |
| Environmental   | You Tube        | Water     | Forms            |
| Emergencies     |                 | Permits   | Publications     |
| For TCEQ        |                 | Licenses  | Maps             |
| Employees       | <b>y</b>        | Reporting | Public Notices   |
|                 | $\sim$          |           |                  |

Site Help | Disclaimer | Site Policies | Accessibility | Website Archive | Our Compact with Texans | TCEQ Homeland Security Statewide Links: Texas.gov.gr | Texas Homeland Security.gr | TRAIL Statewide Archive.gr | Texas Veterans Portal

© 2002-2022 Texas Commission on Environmental Quality

Last Modified 2022-11-22

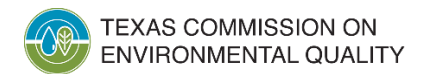

#### Questions

- If you have any questions, please see the Request for Grant Applications (RFGA) online at: <u>www.tceq.texas.gov/airquality/terp/tcfp</u>
- Applicants with questions regarding eligibility to apply for a grant should contact TERP staff at 1-800-919-TERP (8377) or <u>TERP@tceq.texas.gov</u>

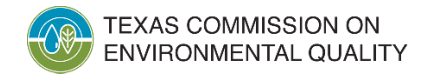

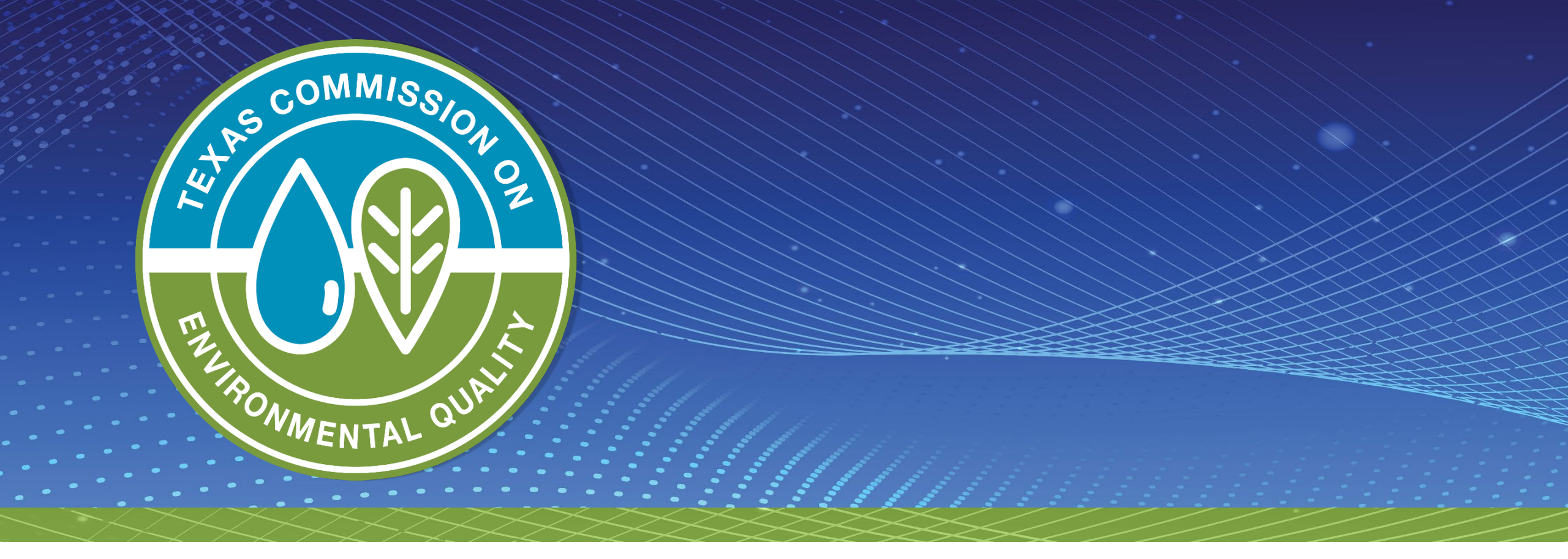

#### Makayla Thornton & Annette Bargainer

Grant Specialists, Air Grants Division 800-919-TERP (8377) <u>TERP@tceq.texas.gov</u> <u>www.TERPgrants.org</u>

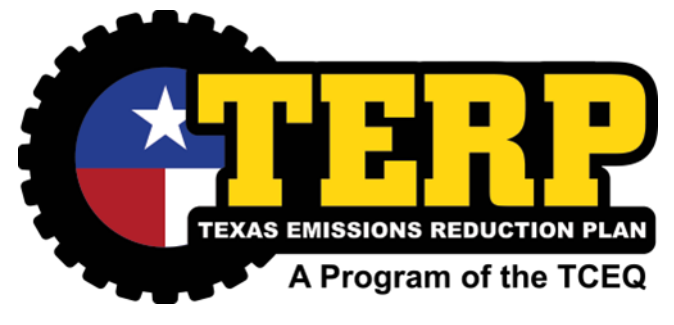